Tworzenie kopii zapasowej wszystkich plików

Przed utworzeniem kopii zapasowych upewnij się, czy na dysku twardym komputera (HDD) jest wystarczająca ilość miejsca.

1 Zamknij monitor LCD i połącz urządzenia.

Zamknij monitor LCD i połącz urządzenia.

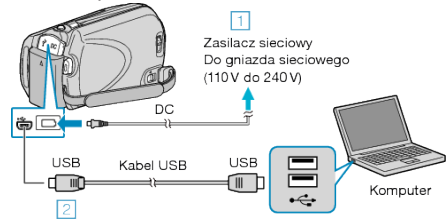

- Podłącz zasilacz sieciowy do urządzenie.
   Podłącz używając dołączonego kabla USB.
- 2 Otwórz monitor LCD.

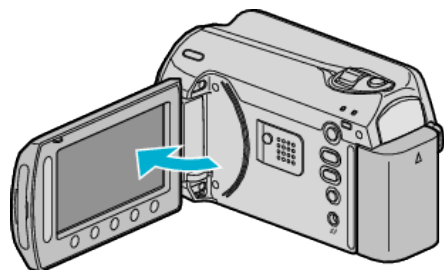

- Pojawi się MENU USB.
- 3 Wybierz "TWORZENIE KOPII ZAPASOWEJ" i dotknij 🛞.

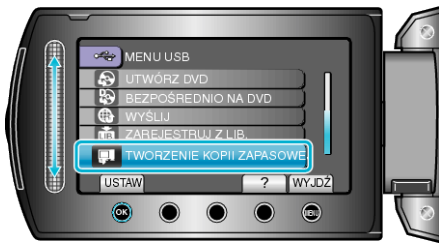

- W komputerze zostanie uruchomione dostarczone oprogramowanie Everio MediaBrowser.
- Kolejne operacje należy wykonywać w komputerze.
- 4 Wybierz głośność.

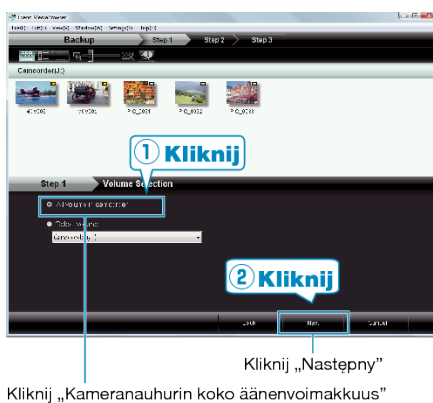

5 Rozpocznij tworzenie kopii zapasowej.

Saving Destination (PC)

| Step 2    | Confirm                                 |                      |                  |        |  |
|-----------|-----------------------------------------|----------------------|------------------|--------|--|
|           | aynta.co.                               |                      |                  |        |  |
| Lestrator | : save ties C+Use ss j = rx11 en102Vice | :s.Evero kied altro- | 5 <del>9</del> . |        |  |
| Lunieren  | tinivë?                                 |                      | _                |        |  |
|           |                                         |                      |                  |        |  |
|           |                                         |                      |                  |        |  |
|           |                                         |                      |                  |        |  |
|           |                                         |                      |                  |        |  |
|           |                                         |                      |                  | L      |  |
|           |                                         | Es*L                 | Sat              | Janes. |  |
|           |                                         |                      |                  |        |  |
|           |                                         |                      | Klik             | nij    |  |

• Rozpoczyna się tworzenie kopii zapasowej.

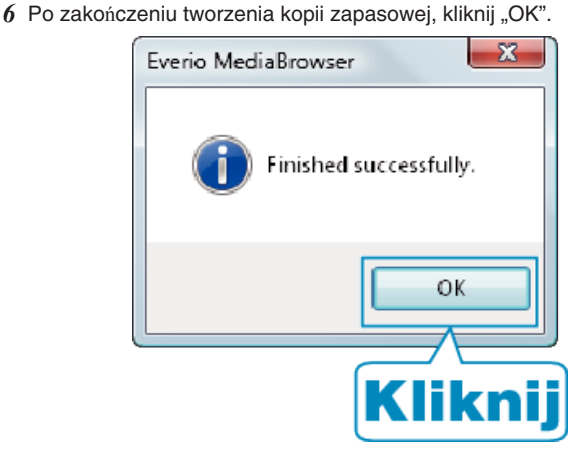

## UWAGA:-

- Przed wykonaniem kopii zapasowej włóż kartę SD, na której w urządzenie przechowywane są filmy i zdjęcia.
- W przypadku napotkania jakichkolwiek problemów z dostarczonym oprogramowaniem Everio MediaBrowser należy się skontaktować z "Centrum Obsługi Użytkowników Pixela".

| Telefon                      | USA i Kanada (angielski): +1-800-458-4029 (bezpłatny)<br>Europa (Wielka Brytania, Niemcy, Francja i Hiszpania)<br>(angielski/niemiecki/francuski/hiszpański): +800-1532-4865<br>(bezpłatny)<br>Pozostałe kraje europejskie<br>(angielski/niemiecki/francuski/hiszpański):<br>+44-1489-564-764<br>Azja (Filipiny) (angielski): +63-2-438-0090<br>Chiny (chiński): 10800-163-0014 (bezpłatny) |
|------------------------------|----------------------------------------------------------------------------------------------------|
| Strona<br>główna             | http://www.pixela.co.jp/oem/jvc/mediabrowser/e/                                                                                                    |
| <ul> <li>Przed wy</li> </ul> | ,<br>konaniem kopii zapasowej, usuń niechciane filmy.                                                                                                    |

Przed wykonaniem kopii zapasowej, usun niechciane filmy.
 Wykonanie kopii zapasowej wielu filmów może trochę potrwać.

## Odłączanie urządzenia od komputera

1 Kliknij "Bezpieczne odłączanie sprzętu".

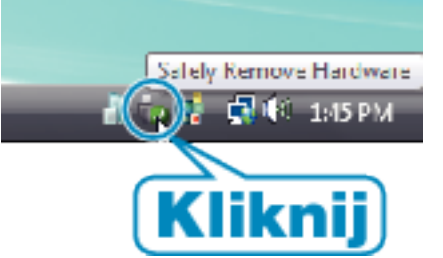

- 2 Kliknij "Bezpiecznie usuń masowe urządzenie magazynujące USB".
- 3 (Dla Windows Vista) Kliknij "OK".
- 4 Odłącz kabel USB i zamknij monitor LCD.